## Multifactor für Sogo auf MacOS mit Hilfe des YubiKeys

### Schritt 1:

- Laden Sie die offizielle "Yubico Authenticator" App im App Store herunter und installieren sie diese auf ihrem Gerät.
- Halten sie ihren Yubico YubiKey 5Ci bereit

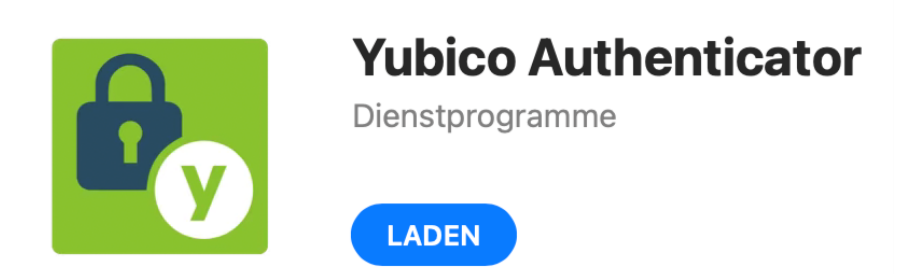

#### Schritt 2:

- Öffnen Sie die App und stecken sie Den YubiKey in ihren Mac Computer

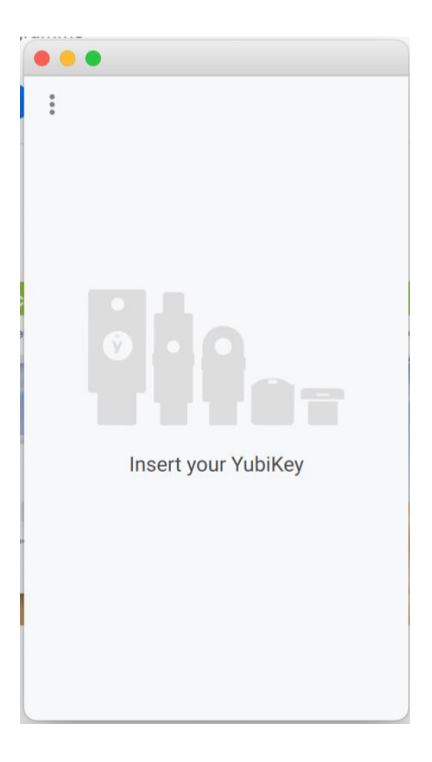

#### Schritt 3:

Nun müssen Sie in den Einstellungen "Yubico Authenticator" als vertrauenswürdig einstufen. Hierzu öffnen sie den Menüpunkt Sicherheit. Hier wählen sie in dem Reiter Datenschutz den Punkt Bildschirmaufnahme aus, Klicken sie nun auf das Schloss unten Links um es zu Öffnen. Geben sie als nächsten im rechten Reiter den "Yubico Authenticator" einen blauen Hacken.

| Allg                   | emein FileVault Firewall Datenschutz                                          | z                           |
|------------------------|-------------------------------------------------------------------------------|-----------------------------|
| ျ။ုံ Spracherkennung   | Diese Apps dürfen den Inhalt deines Bil<br>wenn andere Apps verwendet werden. | ldschirms aufzeichnen, auch |
| Bedienungshilfen       | -                                                                             |                             |
| Input-Monitoring       | OBS                                                                           |                             |
| Festplattenvollzugriff | 🗹 🚫 Skype                                                                     |                             |
| Dateien und Ordner     | Vubico Authenticator                                                          |                             |
| O Bildschirmaufnahme   | 🗹 💽 zoom.us                                                                   |                             |
| D Medien & Apple Music | +                                                                             |                             |
| HomeKit                |                                                                               |                             |
| Bluetooth              |                                                                               |                             |
| -                      |                                                                               |                             |

## Schritt 4:

Melden Sie sich in SOGo an und gehen sie in die Einstellungen (Zahnrad oben links), gehen sie dann in dein Reiter Allgemein

| Max I<br>Max.Mus | Mustermann<br>stermann@HS-Augsburg.DE | ¢ |
|------------------|---------------------------------------|---|
| Max.Mu           | stermann@HS-Augsburg.DE               | : |
|                  | Posteingang   9                       | • |
|                  | Entwürfe                              |   |
| >                | Gesendet                              |   |
| Î                | Papierkorb                            |   |
| <b>4</b> 1       | Spam                                  |   |

## Schritt 5:

Nun wird der YubiKey mit Sogo verbunden. In den Allgemeinen Einstellungen, setzen Sie einen Hacken bei "Enable two-facotor authentification" (ganz unten im Reiter Allgemein). Platzieren Sie nun die Sowohl die App "Yubico Authenticator" als auch die Sogo Webpage nebeneinander auf ihren Desktop (wie im Bild unten gezeigt).! Klicken sie nun Add im "Yubico Authenticator". Dann auf Scan **Achten Sie darauf das der QR Code komplett zu sehen ist** 

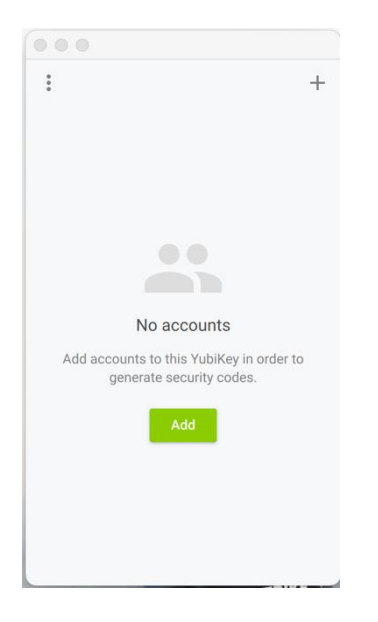

| ع<br>Anna Musterfrau<br>Anna.Musterfrau@HS-Augsburg.DF | CIENSTAG<br>APRIL<br>2021                                                                                                    |                                                                                                    |                            | × | M | Ģ          |
|--------------------------------------------------------|----------------------------------------------------------------------------------------------------|----------------------------------------------------------------------------------------------------|----------------------------|---|---|------------|
| Einstellungen                                          |                                                                                                    | Lances Datumsformat                                                                                                    | Zeitformat:                |   |   | <b>D</b> ^ |
| 🔅 Allgemein                                            | Kurzes Datumsformat                                                                                                    | <ul> <li>Donnerstag, April 01, 2021</li> </ul>                                                                                                    | × 22:42                    |   |   | *          |
| 🖬 Kalender                                             | Standardmodul<br>E-Mail                                                                                                    |                                                                                                    |                            |   |   | •          |
| Adressbuch                                             | Ansicht aktualisieren<br>Manuell                                                                                             |                                                                                                    |                            |   |   |            |
| E-Mail                                                 | Manuell  Enable Desktop Notifications Gravatar benutzen  Animationatule Normal Begrenzt Kein Enable two-factor authenticatie | Alternativer Autor<br>Kein<br>In using Google Authenticator<br>You must enter this key into your Google Authenticator appl<br>you log out you will not be able to login again. | ication. If you do not and |   |   | •<br>•     |

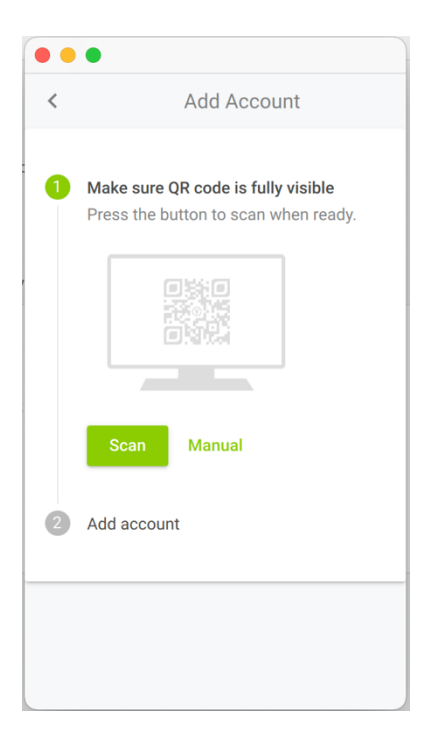

# Vergessen sie nicht zu speichern!

| Anna Musterfrau<br>Anna.Mesterfrau@HS-Augsburg.Dt | CI APRIL 13                                                                                                    |                                                                                                    |                                | ⊒ ≅ | Ģ |
|---------------------------------------------------|----------------------------------------------------------------------------------------------------|----------------------------------------------------------------------------------------------------|--------------------------------|-----|---|
| Einstellungen                                     |                                                                                                    | Langes Batumaformat                                                                                                    | Zeltformat                     |     | U |
| 🔅 Allgemein                                       | Kurzes Datumsformat                                                                                            | <ul> <li>Donnerstag, April 01, 2021</li> </ul>                                                                                                    | * 22:12                        |     | * |
| 🖬 Kalender                                        | Standardmodul.<br>E-Mail                                                                                       |                                                                                                    |                                |     |   |
| Adressbuch                                        | Ansicht aktualisieren<br>Manuell                                                                               |                                                                                                    |                                |     |   |
| S F-∂ail                                          | Cable Desktop Notifications Gravatar benutzen Jaimstonstufe ONormal Begrenzt Kei Cable two-factor authenticati | Atomather Austar-<br>Kein<br>an using Google Authenticator<br>You must enter this key into your Google Authenticator a<br>you log out you will not be able to login again. | spplication. If you do not and |     |   |

#### Schritt 6:

Nun müssen sie noch die Account Einstellungen Bestätigen, klicken sie hierzu einfach auf Add

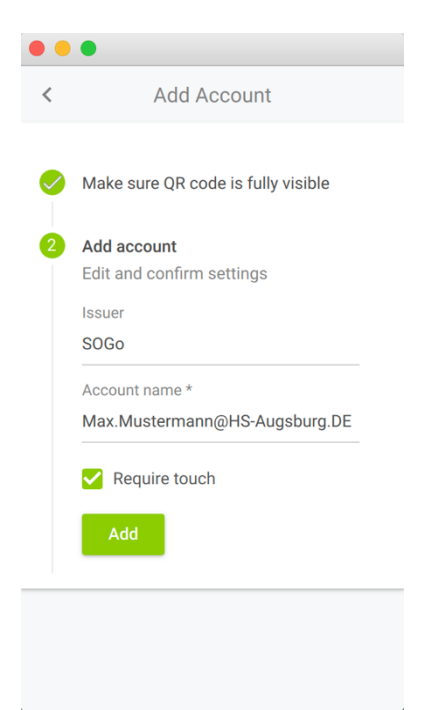

## Schritt 7:

Herzlichen Glückwunsch! Sie haben Ihrem SOGo-Account die 2-Faktor Authentisierung mittels "Yubico Authenticator" hinzugefügt.

Ab dem nächsten Login werden Sie nach dem Code aus Ihrer Yubico Authenticator App gefragt.